シグナルdeオーダー スタートガイド

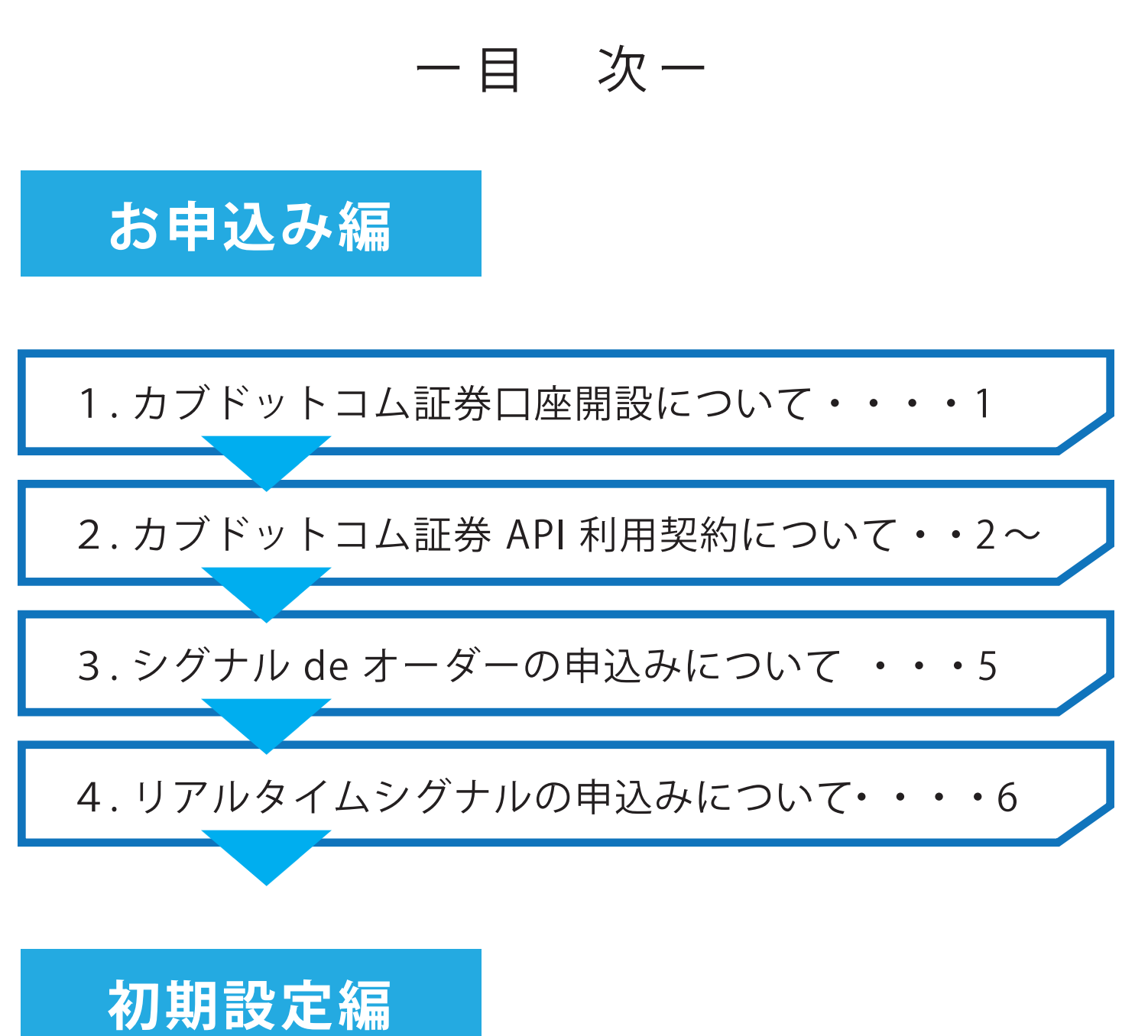

5.初期設定について・・・・・・・・・・・6.取引戦略設定について・・・・・・・・・8~9

- 1. カブドットコム証券口座開設について-

シグナルdeオーダーで自動売買を行うには、

カブドットコム証券の先物口座が必要です。

お持ちでない方はまず口座の開設をお願い致します。

※既にカブドットコム証券先物口座をお持ちの方は、 次のステップにお進みください。

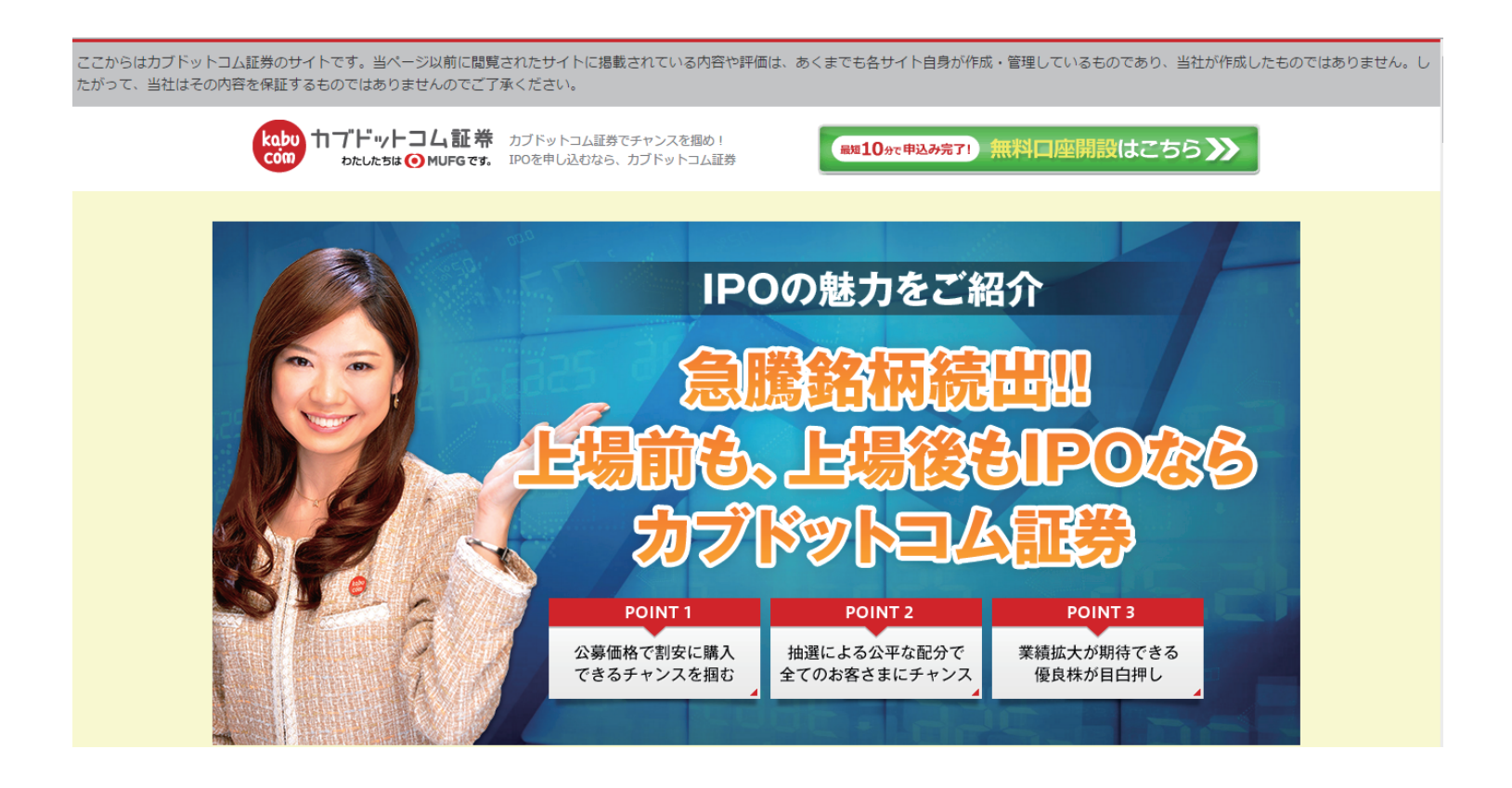

カブドットコム証券の口座開設はこちらからどうぞ (※右クリックを押して「新しいタブで開く」か、Ctrlを押しながらクリックして下さい。)

#### - 2. カブドットコム証券 API 申請の設定について-

API 利用契約とは…

カブドットコム証券の口座開設後、カブドットコム証券の口座と、自動売買 システムを連携させるために、カブドットコム証券会社に申請する契約の事。

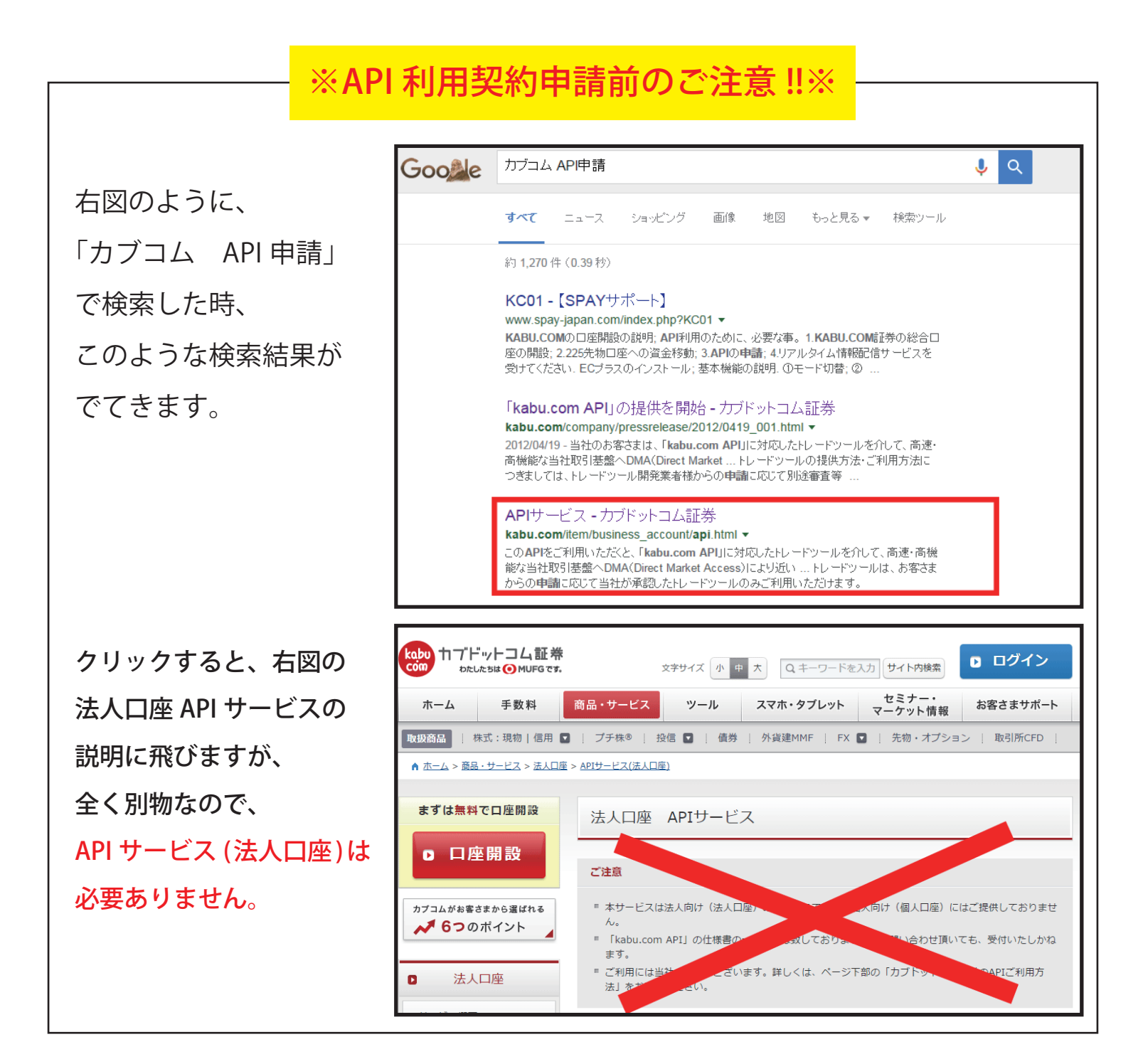

- 2. カブドットコム証券 API 申請の設定について-

#### 1.カブドットコム証券のマイページにログイン→ <mark>ログインはこちらから</mark>

(※右クリックを押して「新しいタブで開く」か、Ctrl を押しながらクリックして下さい。)

2.[設定・申込]をクリック

| kabu<br>com カブドットコム証券<br>abcutctate ③ MUFG cot.                                      | 【 株価 株式 貫注 文 新規建 玉 】                                                                                                    | 文字のサイズ<br>小 中 大 , サイトマップ ) Q&A                                                               |
|--------------------------------------------------------------------------------------|----------------------------------------------------------------------------------------------------|----------------------------------------------------------------------------------------------|
| ▼ マイページ ト お取引 ト 資産管理 □ <u>フラッシュ</u> □ <u>カボード</u> 回 <u>kabuステーション</u>                | ▶ 入出金·入出庫 ▶ 投資情報 ▶ NISA Ŋ 投資分析ツール 回 スーパー証券口座 回 株主優待一覧                                                                                                    | ・ 設定・申込 ・ サポート ・ ・ ・ ・ ・ ・ ・ ・ ・ ・ ・ ・ ・ ・ ・ ・ ・ ・ ・                                         |
| 取引画面一覧                                                                               | 2011年1月1日日日日日日日日日日日日日日日日日日日日日日日日日日日日日日日日日                                                                                                    | <u>様</u><br>01/31(日)00:22                                                                    |
| <ul> <li>         ・</li></ul>                                                        | 現在の市況         リマーケット情報           日経平均         17518.3         投資情報室 □ こちカブ           [15:16]         +476.85         ) kabustudio(動画)           TOPIX         1432.07         ) 情報ツール レレポート           [15:00]         +39.97         ) カブコール(自動通知)           日経, D         2480.55         D 昭日ミッナン(白動通知) | お客さまへのお知らせ 履歴<br>区 未読0件(▲重要0件)<br>区 志取引関連通知                                                  |
| 最新情報     カレンダー       2月貸株ボーナス500銘柄!最大20%     01/28       ・セミナー配信中■相場の方向性は?     01/28 | □ 12 (15:00] +8.97<br>(15:00] +8.97<br>米ドルノ円121.071-121.076<br>[05:57] +2.27<br>□ 弦情検索 ● kabuナビ<br>取引制限銘柄<br>□ 取引注意銘柄<br>□ 先物OPナビ                                                                                                    | カスタマイス機能     設定       ) スタート画面選択     ●       お気に入り     通知       削除     ・       ・     あ気に入り一覧 |

3.[電子契約]をクリック

| kabu<br>com カフドットコム証券<br>わたしたちは OMUFGです。 | □ 株式買;                               | 注文 新規建玉   | 文字のサイズ ログアウト<br>小 中 大 , サイトマップ )、Q&A |
|------------------------------------------|--------------------------------------|-----------|--------------------------------------|
| ▶ マイページ ▶ お取引 ▶ 資産管理 ▶                   | > 入出金·入出庫 ▶ 投資情報                     | NISA      | → 設定・申込                              |
| お客さま基本情報 サイト機能設定 自動通知サービス 電子契約           | 約 <mark>書類請求 ご友人紹介 kabu.comカー</mark> | <u>+"</u> | 印刷 (このベージの印刷)                        |
| 内容照会 [内容変更] [連絡・通知先設定] パスワード変更] [お       | 電話カンタン認証設定                           |           | お客さまへのお知らせ、履歴                        |
| 基本情報                                     |                                      |           | ⊠ <u>未読0件(▲重要0件</u> )                |
| 当社にご登録いただいておりますお客さまの情報がご確認いただけ           | ナます。                                 |           | ▶ お取引関連通知                            |

4. [kabu.comAPI 利用契約 (パスワード設定)]の[契約]ボタンをクリック

| その他サービス                                                           | 状態  | お手続き     |  |  |  |  |
|-------------------------------------------------------------------|-----|----------|--|--|--|--|
| 三菱東京UFJ銀行自動引落(口座振替)                                               | 未申込 | WEB申込·変更 |  |  |  |  |
| 三菱東京UFJ銀行自動引落(口座振替)※リアル版                                          | 未申込 | WEB申込·変更 |  |  |  |  |
| ジャパンネット銀行自動引落(口座振替)                                               | 未申込 | WEB申込·変更 |  |  |  |  |
| 三井住友銀行自動引落(口座振替)                                                  | 未申込 | WEB申込·変更 |  |  |  |  |
| 三井住友銀行自動引落(口座振替)※リアル版                                             | 未申込 | WEB申込·変更 |  |  |  |  |
| kabu.com AP利用契約(パスワード設定)                                          | 未契約 | 契約       |  |  |  |  |
| ※ゆうちょ銀行、みずほ銀行、スルガ銀行、大垣共立銀行の口座振替申込·変更は、 <u>書類申込·変更</u> よりお手続きください。 |     |          |  |  |  |  |

- 2. カブドットコム証券 API 申請の設定について-

#### 5. API 利用契約 (兼 API パスワード設定)

kabu.com API利用契約(パスワード設定) (1) ご利用サービスの選択から kabu.com API利用契約 (兼 APIパスワード設定) 「シグナルdeオーダー」 kabu.com APIサービス (無料) をご利用いただくに際し、本画面で利用契約を行います。 ご利用サービスを選択し、APIサービス用パスワードを入力します。続いて「APIサービス利用規定」にご同意いただき、パスワード(当 社ログインパスワード)を入力し、「契約する」ボタンを押下してください。 に 🗸 を入れます。 こ利用サービスの選択 1821 当社とAPI使用許諾契約を締結したサービスの一覧です。ご利用契約するAPIサービスを選択します。 (2) API サービス用パスワードを設定します。 0 (ご自身で決めていただきます) (1)🔲 シグナル de オーダー ※このパスワードは 初期設定編1(P.7)で必要となります。 ※既に契約済のAPIサービスは、契約解除を行うことができません。 (3) 確認の部分に同じパスワードを ※上記サービスは、当社が提供するサービスではありません。また当社が推奨・勧誘しているものではありません。 ※当社は、上記サービスの動作保証およびサポート等、一切の責任を負うものではありません。 ※当社は、上記サービスに関する問い合わせを一切お受けできません。各サービス提供者にお問い合わせください。 入力します。 ■ APIサービス用パスワードの登録(変更) 🎊 APIサービスをご利用いただく際に、ご入力いただくパスワードを登録(変更)します。 (4) API サービス利用規約をお読みいただき、 (2 APIサービス用パスワード (半角英数字6~16桁) (3)確認 (上記と同じパスワードを再入力) 同意しますに 🖌 を入れます。 ※複数のAPIサービスをご利用の場合、全て共通(最後に登録したものが有効)のパスワードとなります。 ※当社ログインパスワードや第三者に推測され易いパスワードのご登録は、お控えください。 kabu.com APIサービス利用規定の同意 APIサービス利用規定 (5) カブドットコム証券の口座ログイン 第1条(日的) この規定は、カブドットコム証券株式会社(以下、「当社」といいます。)の証券口座を持つお客様が、 当社が評問したソフトウェア(以下、「ソフトウェア」といいます。)を通じて、当社のアプリケーション・プ ログラミング・インタフェースサービス(以下、「API」といいます。)を利用するにあたり、その取扱い及 び遵守事項等を定めるものです。 パスワードを入力します。 第2条(APIの利用) 22%(AHの利用) お客様は、本利用規定の定めに従い、ソフトウェアを通じてAPIを利用することができます。 お客様がAPIを利用するに際しては、当社電子契約画面において、利用ソフトウェアの登録及び ソフトウェア使用時のパスワードの登録が必要となります。 第三者へのパスワードの貸与は禁止します。 APIを利用した金融商品取引に関する取り決めは、当社が別途定めたオンライン・トレード取扱規 定によるものとします。 (6)[契約する] ボタンをクリックで完了です。 3 5 APIによりお客様が利用できる金融商品取引・金融商品情報サービスの内容は、当社が別途定 APIサービス利用規定(PDF)のダウシロード (4) □ 上記の「APIサービス利用規定」に同意します。 図2 (6)

(5) パスワード

契約する

- 3.シグナル de オーダー お申込みについてー

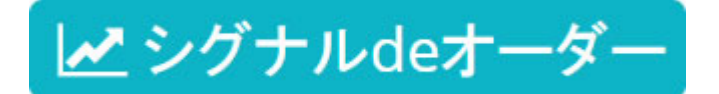

自動売買をするにはシグナルdeオーダーの申込が必要です。 こちらからお申込ください。

シグナル de オーダーのお申込みはこちらをクリック (※右クリックを押して「新しいタブで開く」か、Ctrl を押しながらクリックして下さい。)

※ シグナル de オーダー に関する詳細は下図をクリック (※右クリックを押して「新しいタブで開く」か、Ctrl を押しながらクリックして下さい。)

✓シグナルdeオーダー とは? シグナルの指示内容に基づき、お持ちの証券口座を通して自動で発注ができます。 対応シグナル:リアルタイムシグナル(トレードマスターラボ) 詳細をチェック

- 4. リアルタイムシグナルお申込みについて-

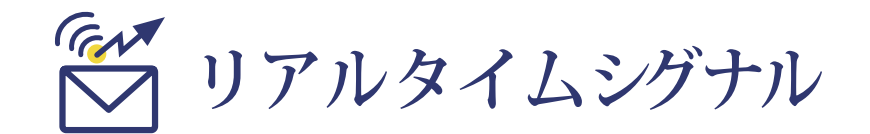

シグナルdeオーダーで利用する、シグナル配信サービス 【リアルタイムシグナル】のお申込みが必要です。 こちらからお申込ください。

リアルタイムシグナルのお申込みはこちらをクリック (※右クリックを押して「新しいタブで開く」か、Ctrl を押しながらクリックして下さい。)

※ リアルタイムシグナルに関する詳細は下図をクリック (※右クリックを押して「新しいタブで開く」か、Ctrlを押しながらクリックして下さい。)

| 検証キャンペーンリアルタイムシ       | /グナル配信サービス                       | <u> </u>  | -<br>ナルdeオ-                                                                | -ダ-                        |                       |                                         |                                                             |       |                       |                            |       |  |
|-----------------------|----------------------------------|-----------|----------------------------------------------------------------------------|----------------------------|-----------------------|-----------------------------------------|-------------------------------------------------------------|-------|-----------------------|----------------------------|-------|--|
| トレードマスターラボのシグ         | ナル配信サービス                         | NUMBER OF | 9212                                                                       |                            | 1294                  |                                         |                                                             |       |                       |                            |       |  |
| 無料だからはし               | めやすい                             | 90.50     | Alatin Lot-F                                                               |                            |                       |                                         | -1                                                          |       |                       |                            | 2770H |  |
| 如田弗田                  | m 坐と I                           |           | 授明<br>第月 2015-12<br>日報 2 2 3 元二<br>第月 2015-12<br>日報 2015-12<br>日報 2 2 5 元二 | は王/世刊<br><b>京建て</b><br>売建て | 10歳 3<br>1位 1<br>1位 1 | 1500 1500 1500 1500 1500 1500 1500 1500 | 11-13<br>13-10<br>13-10<br>13-10<br>13-16<br>13-16<br>13-16 | R:274 | . 318<br>5 70<br>2 70 | 38/4<br>(20038)<br>(20038) |       |  |
| 们别頁用                  | 無科:                              |           | 8月 2016-12<br>日禄22551三<br>月月 2016-12<br>日禄2255三                            | 785<br>282                 | 項 1                   | kata 15                                 | 11-13<br>12-12<br>11-13<br>12-13<br>11-13<br>12-13<br>ATD   | 50281 | 76                    | (12038)<br>(12038)         |       |  |
| 複数取引可能<br>沢山のシステムで自由に | <b>簡単トレード</b><br>ロジックを選ぶだけで OK ! |           |                                                                            |                            |                       |                                         |                                                             |       |                       |                            |       |  |

# 初期設定編1

- 5. 初期設定について-

#### 1. ユーザー画面にログインする

自動売買のシステム会社からメールで届くログイン情報に 従って、ユーザーID・パスワードを入力してログインします。

| ■<br>当社は対応している証券会社様とは、何ら<br>証券会社様にお問い合わせすることはご違い | 調係はありません。<br>Peac ゲーム                                                           |
|--------------------------------------------------|---------------------------------------------------------------------------------|
| ログインID                                           |                                                                                 |
| パスワード                                            |                                                                                 |
|                                                  | ログイン                                                                            |
| 当サイトでは、セキュア・サーバロを取得<br>お客さまの情報は高度な水準のセキュリテ・      | いており、高度な128ビットSSL暗号化通信を実施しています。<br>ティで保護されています。安心して当社サービスをご利用ください。<br>サイトで最新情報& |

2. ご自身の証券口座を設定する

ログイン後、[口座情報]の[証券口座情報]をクリック、 ご自身のカブドットコム証券の口座番号を入力、 API利用契約の設定の際に決めたパスワードを入力します。

| 戦略操作         取引状況         口座指線           アカウンド線         証券口座(線)         デモロ座             証券口座情報         デモロ座             証券口座情報:         査券口座(源記)         回グアウト             証券口座 ※         カブドットコム証券 ・           最大連玉牧教 ※         -1         (榊)剛限なしの場合は「-1」を指定してください)             健 口座情報を修正する         回座番号           APIサービス用パスワード         現在の値:***00             確認する         確認なして登録する                                                                                                    | 日経225先物        |                                                                                                    |                                                                                    |       |
|----------------------------------------------------------------------------------------------------|----------------|----------------------------------------------------------------------------------------------------|------------------------------------------------------------------------------------|-------|
| アカウン作器       証券口座情報       デモロ座         証券口座情報       ログアウト         証券口座情報に登録事項を入力し「確認する」ボタンをクリックしてくだされ い。       ログアウト         証券口座 **       カブドットコム証券 ▼         最大違玉枚数 **       ・1         (中国院報を修正する       ロ座番号         日座番号       ロ座番号         APIサービス用パスワード       現在の値:***00                                                                                                    | 戦略操作           | 取引状況                                                                                                    | 口座情報                                                                               |       |
| 武芬□座情報     「<br>広芬□座情報に登録事項を入力し「確認する」ボタンをクリックしてくだされ。。     「<br>証券□座 ※ 「カブドットコム証券 ▼<br>最大建玉枚数 ※ 「」 (仲IRpなしの場合は「-1」を指定してくだされ))<br>『    □座情報を修正する     「<br>」    □座情報を修正する     「<br>」    「」    四座情報を修正する     「<br>」    「<br>」    「」    」                                                                                                    | アカウント情報        | 証券口座情報 デモ                                                                                                    | ED座                                                                                |       |
| 証券口座情報に登録事項を入力し「確認する」ボタンをクリックしてください。         証券口座 **       カブドットコム証券 ▼         最大建玉枚数 **       -1         (仲服なしの場合は「-1」を指定してください)          ・         ・       ・         ・       ・         ・       ・         ・       ・         ・       ・         ・       ・         ・       ・         ・       ・         ・       ・         ・       ・         ・       ・         ・       ・         ・       ・         ・       ・         ・       ・         ・       ・         ・       ・         ・       ・         ・       ・         ・       ・         ・       ・         ・       ・         ・       ・         ・       ・         ・       ・         ・       ・         ・       ・         ・       ・         ・       ・         ・       ・         ・       ・         ・       ・         ・ <td>証券口》</td> <td>空情報</td> <td></td> <td>1</td> | 証券口》           | 空情報                                                                                                    |                                                                                    | 1     |
| 証券ロ座情報に登録事項を入力し「確認する」ボタンをクリックしてください。                                                                                                    |                |                                                                                                    |                                                                                    |       |
| 証券口座 ※         カブドットコム証券 ▼           最大建玉枚数 ※         -1         (制限なしの場合は「-1」を指定してください)            □座情報を修正する            □座番号                                                                                                    | -              |                                                                                                    |                                                                                    | ログアウト |
|                                                                                                    | 証券口座作          | 補に登録事項を入力し「確認。                                                                                                    | する」ボタンをクリックしてください。                                                                 | ログアウト |
| <ul> <li>✓ □座情報を修正する</li> <li>□座番号</li> <li>▲PIサービス用バスワード</li> <li>現在の値:****00</li> </ul>                                                                                                    | 証券口座作          | 韓に登録事項を入力し「確認で<br>証券口座※                                                                                                    | する」ボタンをクリックしてください。<br>カブドットコム証券 ▼                                                  | ログアウト |
| APIサービス用バスワード     現在の値:****00       確認する。確認なしで登録する                                                                                                    | 証券口座作          | 報に登録事項を入力し「確認す<br>証券口座 ※<br>最大連玉枚数 ※                                                                                               | する」ボタンをクリックしてください。<br>カプドットコム証券 ▼<br>-1 (制限なしの場合は「-1」を指定してください)                    | ログアウト |
| ·<br>確認なしで登録する                                                                                                    | 証券□座竹<br>▼ □座竹 |                                                                                                    | する」ボタンをクリックしてください。<br>カブドットコム証券 ▼<br>-1 (制限なしの場合は「-1」を指定してください)                    |       |
| 確認する確認なして登録する                                                                                                    | 証券□座竹<br>፪ □座竹 | <ul> <li>         ・録記:         ・登録事項を入力し「確認:         ・<br/>・証券口座 ※         ・<br/>・最大建玉枚数 ※         ・         ・         ・</li></ul> | する」ボタンをクリックしてください。<br>カブドットコム証券 ▼<br>-1 (制限なしの場合は「-1」を指定してください)<br>-ド 現在の値:****00  |       |
|                                                                                                    |                | <ul> <li>         ・一般の「「「」」」</li> <li>         ・一般の「」」</li> <li>         ・・・・・・・・・・・・・・・・・・・・・・・・・・・・・</li></ul>                   | する」ボタンをクリックしてください。<br>カブド・yトコム証券 ▼<br>-1 (制限なしの場合は「-1」を指定してください)<br>-ド 現在の値:****00 |       |

# 初期設定編2

-6.取引戦略設定について-

#### 取引する戦略を選ぶ

1. [戦略操作]の[戦略一覧]より、実売買・メール送信の[有効][無効] を切り替えます。まず、操作の[修正]をクリック

| 20mh 19 //- |                 |         |         |            |                  |                      |   |
|-------------|-----------------|---------|---------|------------|------------------|----------------------|---|
| 戦略課作        | 取5175元          | 口座情報    |         |            |                  |                      |   |
| 戦略一覧        |                 |         |         |            |                  |                      |   |
|             |                 |         |         |            |                  |                      |   |
| _           |                 |         |         |            |                  | 様                    | ž |
| 戦略一覧        | È.              |         |         |            |                  |                      |   |
|             |                 |         |         |            |                  | ログアウト                |   |
|             |                 |         |         |            |                  |                      |   |
|             |                 |         |         |            | [ <u>全戦略の実</u> う | <u> 売買を無効に変更する ]</u> |   |
|             | 戦略名             | ▶ 実売買 ♦ | メール送信 ♦ | 数量         | サービス種別           | 操作                   |   |
|             | デイトレードサイン       | 無効      | 無効      | 1 枚 x 指定倍率 | 有料サービス           | [修正]                 |   |
|             | ナイト セッションサイン    | 有効      | 有効      | 1 枚 x 指定倍率 | 有料サービス           | [修正]                 |   |
|             | ナイトイニシャルレンジブレイク | 無効      | 無効      | 1 枚 x 指定倍率 | 有料サービス           | [修正]]                |   |

2. 実売買とメール送信、それぞれ [有効][無効]の切り替えができます。 [確認する]をクリックすると確認画面に、[確認なしで登録する]を クリックすると、戦略一覧ページに戻ります。

| 戦     | 操作                             | 取引状況              |                     | 空情報       |                               |       |      |
|-------|--------------------------------|-------------------|---------------------|-----------|-------------------------------|-------|------|
| ₩tear | 覧                              |                   |                     |           |                               |       |      |
|       | 戦略 修正                          |                   |                     |           |                               |       | 様    |
|       |                                |                   |                     |           |                               | ログアウト |      |
|       | 下記フォーム<br><mark>※</mark> は必須項目 | に登録事項を入力し<br>すです。 | 「確認する」ボタンをク         | フリックしてくだる | <sup>ټ</sup> ل ۱ <sub>۵</sub> |       |      |
|       |                                | 戦略                | デイトレードブレイク†         | サイン       |                               |       |      |
|       |                                | 実売買 ※             | ◎ 有効 ⑧ 無効           |           |                               |       |      |
|       | L                              | メール送信 💥           | ◉有効 ◎無効             |           | ご自身の資金に応じて枚数を設定               | をして 7 | Fさい。 |
|       |                                | 数量 <mark>※</mark> | 枚 x 指定<br>指定倍平は、戦略か | :倍率       | 結時に決定されます。通常は1倍です。            |       |      |
|       |                                |                   |                     |           |                               |       |      |
|       |                                |                   |                     | 確認する      | 確認なしで登録する                     |       |      |
|       |                                |                   |                     |           |                               |       |      |
|       |                                |                   |                     |           |                               |       |      |

3. 実売買で有効を選択した時、こちらの確認画面が出てきますので、 [同意します]をクリックして頂くと有効にチェックが入ります。

| <br>実売買を有効にするには、下記の免査事項にご同意ください。<br>【免査事項】<br>本サービスは、投資一般に関する省力化を目的としたものであり、投資勧誘を目的としたも<br>のではありません。本サービスの利用を含めた投資に当たっての意思決定、最終判断はお<br>客様ご自身の裁量と責任でお願いいたします。ソフトウェアは十分なテストを行い提供して<br>はおりますが、ネットワークトラブル、証券会社との接続プログラムの瑕疵、その他予期せぬ<br>動作をすることがあります。これによって生じたいかなる損失、費用について、損害賠償には<br>一切応じることができません。十分ご理解いただくようお願いいたします。 |  |
|----------------------------------------------------------------------------------------------------|--|
| 同意しませんの同意します                                                                                                    |  |
|                                                                                                    |  |

赤枠部分の[有効]が確認できましたら、設定完了です。

| 戦略操作                                  | 取引状況                | 口座情報                      |                             |                  |                    |
|---------------------------------------|---------------------|---------------------------|-----------------------------|------------------|--------------------|
| 戰略一覧                                  |                     |                           |                             |                  |                    |
| · · · · · · · · · · · · · · · · · · · | -                   |                           |                             |                  |                    |
|                                       | •                   |                           |                             |                  | ログアウト              |
| 戦略の修正                                 | が完了しました。            |                           |                             |                  |                    |
| ſ                                     | 21km/d /d           |                           |                             | [ <u>全戦略の実売</u>  | <u>買を無効に変更する</u> ] |
| -                                     | 戦略名<br>ディトレードブレイクサィ | ◆ 美売貝 ◆ メー<br>ン <b>有効</b> | -ル送1ā ◆ 数重<br>有効 1 枚 x 指定倍率 | サービス種別<br>有料サービス | 探1F<br>[修正]        |

以上で、お申込~初期設定まで終了です。お疲れ様でした! 取引枚数に応じた証拠金をカブドットコム証券の口座にご入金ください。

あとは自動発注を待つだけ!実売買の設定を[有効]にした戦略の サインが出れば、あなたの口座に発注操作が自動で行われます!

お取引内容は、取引状況画面にてご確認いただけます。

| ו <sup>ווןווןון דר<b>ade maste</b>r</sup>              | LΔBO                                     |
|--------------------------------------------------------|------------------------------------------|
| 【通常戦略】リ                                                | アルタイムシグナル配信申込みフォー<br>ム                   |
| お申込み内容                                                 | 【通常戦略】リアルタイムシグナル 成功報酬型<br>【通常戦略】/成功報酬20% |
| お名前(姓・名) 必須                                            |                                          |
| お名前ふりがな 必須                                             |                                          |
| メールアドレス 必須                                             |                                          |
| 電話番号 必須                                                |                                          |
| 郵便番号 必須                                                |                                          |
| 都道府県 必須                                                | 選択してください                                 |
| 市区町村 必須                                                |                                          |
| 番地等 必須                                                 |                                          |
| 建物名・部屋番号任意                                             |                                          |
| 性別 必須                                                  | 選択してください                                 |
| 契約内容について<br>●●●●●●●●●<br>全て内容をご確認いただき。                 | 、チェックをお願い致します。                           |
| 金融商品取引法に定めら<br>れた契約締結前交付書<br>面(金融商品取引法<br>第37条の3)について、 |                                          |

【通常戦略】リアルタイムシグナル配信申込みフォーム

| 当方が設置したPDFアド<br>レス※1からダウンロー<br>ドする方法にて受領する<br>ことに同意します。<br>必須                                                | ● 同意します ● 同意しません                                      |
|----------------------------------------------------------------------------------------------------|-------------------------------------------------------|
| 契約締結前交付書面につ<br>いて、当方が設置し<br>たPDFアドレス※1から<br>ダウンロードして頂き、<br>内容をご確認頂けました<br>か?                                 | (はい) いいえ                                              |
| 契約締結前交付書面をお<br>読み頂いた後、承諾頂け<br>る場合は「はい」を選択<br>ください 必須                                                         | (はい) いいえ                                              |
| 金融商品取引法に定めら<br>れた契約締結時交付書面<br>(金融商品取引法第37条<br>の4)について、当方か<br>ら送信する電子メールに<br>添付したPDFにて受領<br>する事に同意します。<br>20須 | ◯ 同意します ◯ 同意しません                                      |
| 会員規約 について、当方<br>が設置したPDFアドレス<br>※2よりご確認頂き、内<br>容に同意頂けますか。<br>必須                                              | ◯ 同意します ◯ 同意しません                                      |
| <pre>%1 http://trade-ml.jp/pc<br/>%2 http://trademasterlal</pre>                                             | lf/keiyakumae.pdf<br>po.co-site.jp/pdf/kainkiyaku.pdf |
| アンケートにご協力をお願い                                                                                                | いします。                                                 |
| 生年月日任意                                                                                                    | 年 月 日                                                 |
| 年齢任意                                                                                                    | 選択してください                                              |
| 職業任意                                                                                                    | 選択してください                                              |
|                                                                                                    | ○ 30~50万円 ○ 50~100万円                                  |

#### 【通常戦略】リアルタイムシグナル配信申込みフォーム

| 投資資金任意                                             | ○ 100~500万円 ○ 500~1000万円                                                                                                    |
|----------------------------------------------------|----------------------------------------------------------------------------------------------------|
|                                                    |                                                                                                    |
| 株式投資任意                                             | <ul> <li>○ 1173,8</li> <li>○ 1173,8</li> <li>○ 1174,8</li> <li>○ 1174,8</li> <li>○ 1174,</li></ul> |
| F X 任意                                             | <ul> <li>経験なし</li> <li>1年未満</li> <li>1年以上3年未満</li> <li>3年以上5年未満</li> <li>5年以上10年未満</li> <li>10年以上</li> </ul>                                                                                                    |
| 日経225先物任意                                          | <ul> <li>経験なし</li> <li>1年未満</li> <li>1年以上3年未満</li> <li>3年以上5年未満</li> <li>5年以上10年未満</li> <li>10年以上</li> </ul>                                                                                                    |
| <b>暗号通貨</b> 任意                                     | <ul> <li>経験なし</li> <li>1年未満</li> <li>1年以上3年未満</li> <li>3年以上5年未満</li> <li>5年以上10年未満</li> <li>10年以上</li> </ul>                                                                                                    |
| 不動產任意                                              | <ul> <li>経験なし</li> <li>1年未満</li> <li>1年以上3年未満</li> <li>3年以上5年未満</li> <li>5年以上10年未満</li> <li>10年以上</li> </ul>                                                                                                    |
| 最新情報、お得情報など<br>をお送りしております。<br>必要のない方はチェック<br>ください。 | 郵送                                                                                                    |
| 任意                                                 | メール                                                                                                    |
| お申込みのきっかけを以<br>下の中からご選択くださ<br>い。                   | Google検索       Yahoo!検索         メルマガからのご案内       個人検証ブログ         カチトレ!サイト       トレ研       ご紹介                                                                                                    |
| 主にトレードに使う機器                                        |                                                                                                    |

| は以下のどれですか?<br>任意                                                                     | 選択してください |  |
|--------------------------------------------------------------------------------------|----------|--|
| メルマガ配信                                                                               |          |  |
| メルマガ配信希望 任意                                                                          | 希望しない    |  |
| 今回お申込みの際にご登録いただきましたメールアドレス宛に、弊社からの最新情報やお得<br>情報などのメルマガをお送りします。<br>不要な方はチェックをお願い致します。 |          |  |
|                                                                                      |          |  |
|                                                                                      |          |  |